## Tutorial migrando arquivos do owncloud antigo para o novo servidor

Este passo a passo deve ser lido previamente antes de realizar o procedimento.

Qualquer dúvida entrar em contato com a CARI, pelo sistema de chamados <u>https://chamados.dti.ufrr.br/otrs/customer.pl</u>.

Para darmos início devemos primeiramente acessar o novo servidor no seguinte endereço: <u>https://nuvem.ufrr.br/</u> e logar com as credenciais do webmail da UFRR.

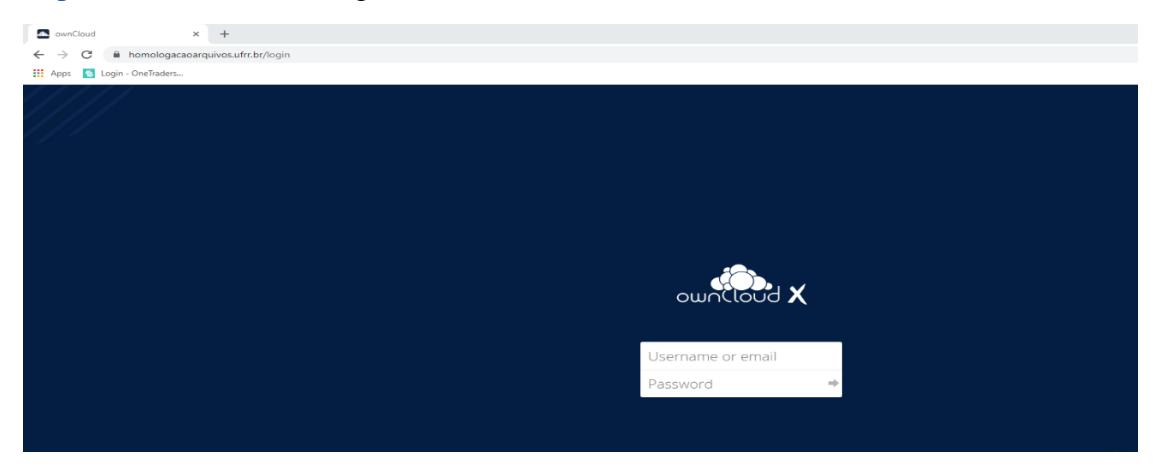

Feito isso iremos agora abrir o cliente do owncloud instalado na máquina do usuário.

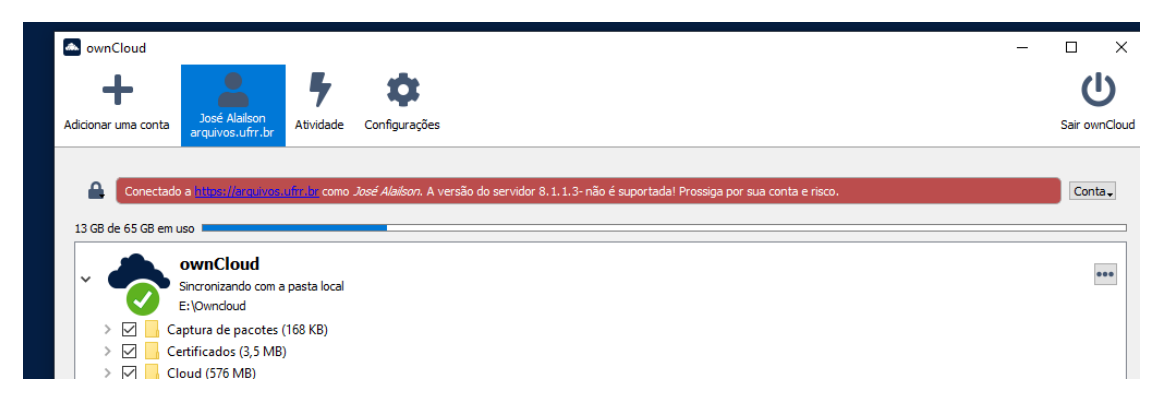

Logo em seguida selecionamos "Conta" e clicamos em "Remover"

| ownCloud                                                                                                    |                                                |                                                                                                    | - | o x                        |
|----------------------------------------------------------------------------------------------------|------------------------------------------------|----------------------------------------------------------------------------------------------------|---|----------------------------|
| + 🔼                                                                                                    |                                                | •                                                                                                    |   | ڻ<br>ا                     |
| dicionar uma conta José Alaila<br>arquivos.ut                                                                                                    | Atividade                                      | Configurações                                                                                         |   | Sair ownCloud              |
|                                                                                                    |                                                |                                                                                                    |   |                            |
|                                                                                                    |                                                |                                                                                                    |   |                            |
| Conectado a <u>https://arc</u>                                                                                                    | <u>uivos:ufrr.br</u> como                      | <i>losé Alaison</i> . A versão do servidor 8.1.1.3- não é suportadal Prossiga por sua conta e risco.  |   | Conta .                    |
| Conectado a https://arc                                                                                                    | <u>tuivos.ufrr.br</u> como                     | <i>losé Alaison.</i> A versão do servidor 8.1.1.3-não é suportadal Prossiga por sua conta e risco.    |   | Conta .<br>Sair            |
| Conectado a https://ax GB de 65 GB em uso ownClou                                                                                                    | <u>uivos.ufir.br</u> .como<br>d                | <i>losé Alai</i> son. A versão do servidor 8.1.1.3-não é suportadal Prossiga por sua conta e risco.   |   | Conta .<br>Sair<br>Remover |
| Conectado a https://av     G8 de 65 G8 em uso     ownClou     Sincronizando                                                                                                    | uivos.ufrr.br.como<br>d<br>com a pasta local   | <i>losé Alai</i> son. A versão do servidor 8.1.1.3-não é suportadal Prossiga por sua conta e risco.   |   | Conta J<br>Sair<br>Remover |
| Conectado e https://www. Gonectado e https://www. Bigger and the second end of the second end of the | ulvos.ufir.br.como<br>d<br>o com a pasta local | <i>itosé Alas</i> ison. A versão do servidor 8.1.1.3-não é suportadal Prossiga por sua conta e risco. |   | Conta<br>Sair<br>Remover   |
| Conectado a introsi/ard<br>13 GB de 65 GB em uso<br>Comectado a introsi/ard<br>Sincronizando<br>E:\OwnClou<br>Sincronizando<br>Captura de pa                                                                                                    | d<br>com a pasta local<br>cotes (168 KB)       | <i>losé Alaison.</i> A versão do servidor 8.1.1.3-não é suportadal Prossiga por sua conta e risco.    |   | Conta<br>Sair<br>Remover   |

Em seguida "Remover conexão"

|   | onfirmar a Remoção da Conta 🛛 🕹 🗙                                                             |
|---|-----------------------------------------------------------------------------------------------|
| ? | Você realmente deseja remover a conexão desta conta <i>losé</i><br>Alailson@arquivos.ufrr.br? |
|   | Nota: Isto não irá deletar nenhum arquivo.                                                    |
|   | Remover conexão Cancelar                                                                      |

Posteriormente abrirá uma janela para inserirmos o endereço do novo servidor, então devemos inserir o endereço <u>https://nuvem.ufrr.br/</u> depois clicamos em "Avançar"

| Assistente de Conexões do ownCloud                  | ×                  |
|-----------------------------------------------------|--------------------|
| Conectar a ownCloud<br>Configurar servidor ownCloud | ownCloud           |
| Endereço do Servidor https://nuvem.ufrr.br          | <b>≙</b>           |
|                                                     |                    |
|                                                     |                    |
|                                                     |                    |
|                                                     |                    |
|                                                     | Cancelar Avançar > |

Logo em seguida devemos inserir o usuário e senha do webmail da UFRR depois clicamos em "Avançar"

| a ownCloud          |                            |                                                       |            |                  | - 🗆 🗙              |
|---------------------|----------------------------|-------------------------------------------------------|------------|------------------|--------------------|
| Adicionar uma conta | Atividade                  | ações                                                 |            |                  | U<br>Sair ownCloud |
|                     |                            |                                                       |            |                  |                    |
| Atividade do Se     | e 🔼 Assistente de C        | Conexões do ownCloud                                  |            | ×                |                    |
| Atividades do Servi | Conectar a<br>Entre com as | a ownCloud<br>redendais do usuário                    |            | own(loud         |                    |
|                     | Clique aqui para s         | olicitar uma senha de aplicativo na interface da web. |            |                  |                    |
|                     | Nome do Usuário            | jose.alailson                                         |            |                  |                    |
|                     | Senha                      | •••••                                                 |            |                  |                    |
|                     |                            |                                                       |            |                  |                    |
|                     |                            |                                                       |            |                  |                    |
|                     |                            |                                                       |            |                  |                    |
|                     |                            |                                                       |            |                  |                    |
|                     |                            |                                                       |            |                  |                    |
|                     |                            |                                                       |            |                  |                    |
|                     |                            |                                                       |            |                  |                    |
|                     |                            |                                                       |            |                  |                    |
|                     |                            |                                                       | Cancelar < | Recuar Avançar > |                    |
|                     |                            |                                                       |            | 45               |                    |
|                     |                            |                                                       |            |                  | Copiar             |
|                     |                            |                                                       |            |                  |                    |
|                     |                            |                                                       |            |                  | Ocultar            |

Agora devemos marcar "Sincronizar tudo do servidor" e selecionar a pasta que se encontrar os arquivos do antigo servidor (essa pasta é a pasta antiga onde fica todos os arquivos sincronizado do servidor antigo). Logo em seguida clicamos em "Conectar..."

|                   |                                                                                                    | our owner |
|-------------------|----------------------------------------------------------------------------------------------------|-----------|
| Atividade do :    | Se Assistente de Conexões do ownCloud                                                                                                    | ×         |
| atividades do Ser | Conectar a ownCloud<br>Configurar opções de pastas locais                                                                                                    | oud       |
|                   | Use arquivo virtual no lugar de baixar conteúdo imediatamente     Sincronizar tudo do servidor (recomendado) (228 MB)     Solicite confirmação antes de sincronizar pastas maiores que 500 \$ MB     Solicitar confirmação antes de sincronizar os armazenamentos externos |           |
|                   | Econita o nue nuer encronatar     O Criar manualmente conexões de sincronização de pasta                                                                                                    |           |
|                   | E:\Owncloud                                                                                                    |           |
|                   | Cancelar < Recuar Com                                                                                                    | eçtar     |

Tudo ocorrendo sem erros o cliente irá sincronizar os arquivos da pasta no novo servidor.

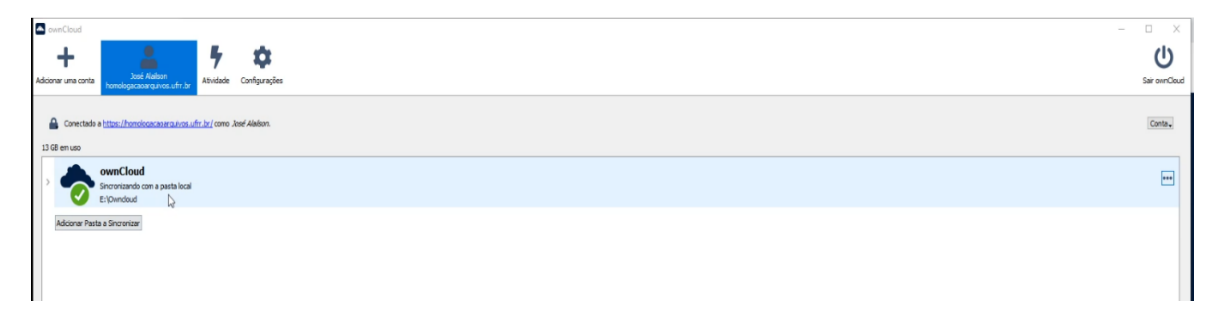

Como se trata de um servidor novo o usuário deverá refazer todos os compartilhamentos que ele achar necessário, pois os compartilhamentos existentes no servidor antigo não existiram no servidor novo, devido a incompatibilidade das versões de sistema.